- 1. Wejdź na stronę Duel of Champions I kliknij tutaj: https://www.duelofchampions.com/en/login
- 2. Postępuj zgodnie z poniższymi krokami:

|         |                          | NOWINY WYDARZENIA SPOłeczność Media                              |         |
|---------|--------------------------|------------------------------------------------------------------|---------|
|         | STATUS Q                 |                                                                  |         |
|         | Stame phones > Logowanie | - Yest                                                           | A BREAK |
|         | Barris                   | A.                                                               |         |
|         | Za loguj się, bądź stwo  | z konto Uplay, aby móc wpisać kody i mieć akces to sklep<br>grze |         |
|         | Section 20               |                                                                  |         |
|         | BERNE MAR                | ZALOGUJ SIĘ Z UPLAY                                              |         |
|         |                          | E-MAIL                                                           | 11538   |
|         |                          | ОЛАН                                                             | 100     |
|         |                          | ZAPOMNIALEŠ HASLAJ                                               |         |
|         |                          | LOGOWANIE                                                        | 1       |
|         |                          | ALBO                                                             |         |
|         |                          | STWÓRZ NOWE KONTO                                                |         |
| and the | 2 martin line            | ,                                                                |         |
|         |                          |                                                                  | CUL     |

a. **Posiadam już konto Might & Magic Duel of Champions bądź konto Uplay.** Wprowadź swój login oraz hasło a następnie kliknij "LOGOWANIE". b. Jestem nowy w grze Might & Magic Duel of Champions oraz w Uplay. Kliknij "STWÓRZ NOWE KONTO" aby utworzyć nowe konto UPLAY.

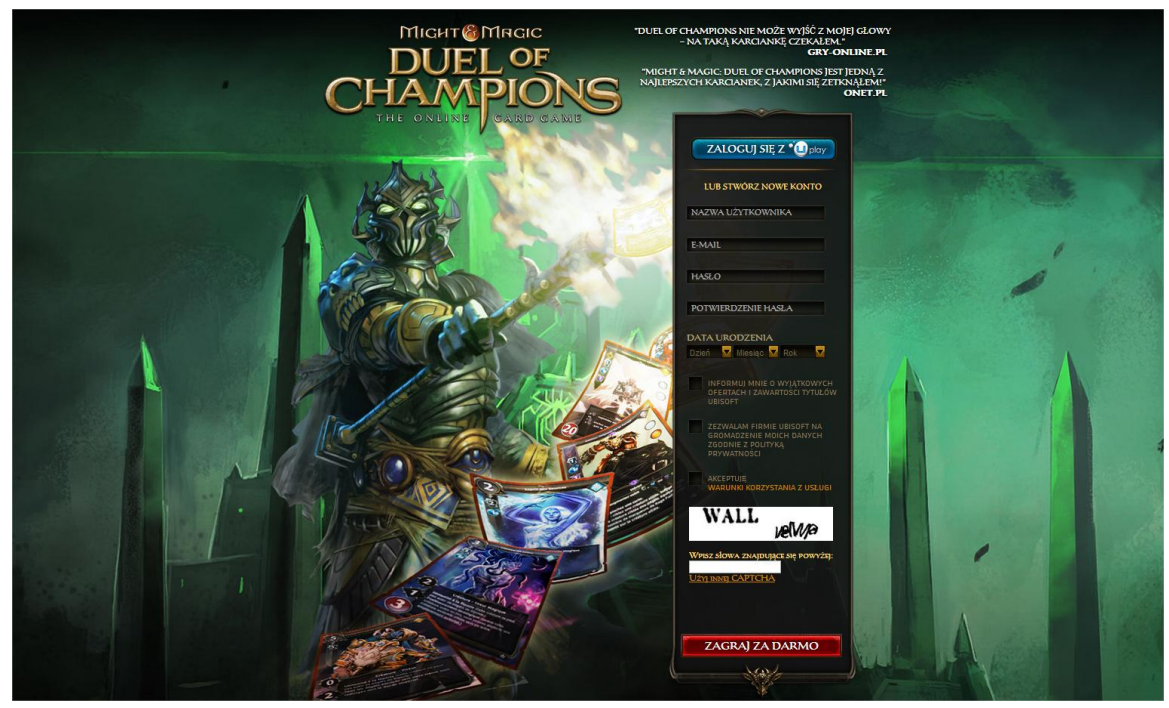

Po utworzeniu konta , kliknij "go back to website".

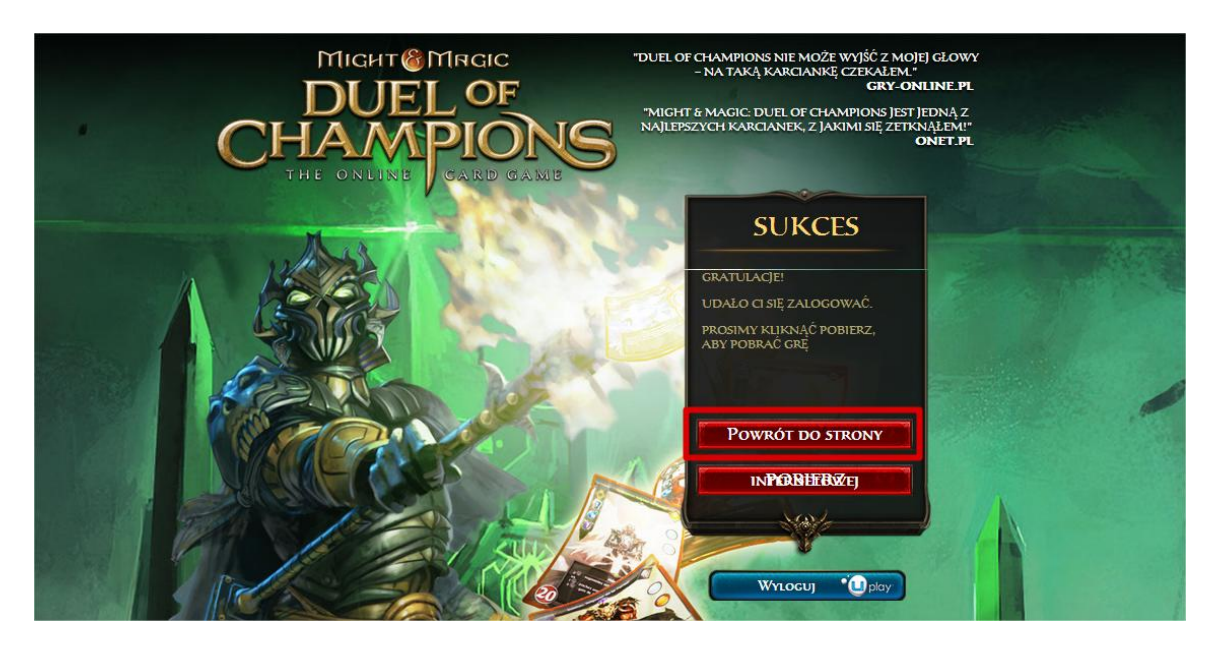

 Wprowadź swój kod w miejsce prostokątu zaznaczonego na czerwono( tak jak na poniższym zdjęciu). Po kliknięciu "OK", zawartość paczki zostanie automatycznie dodana do twojego konta.

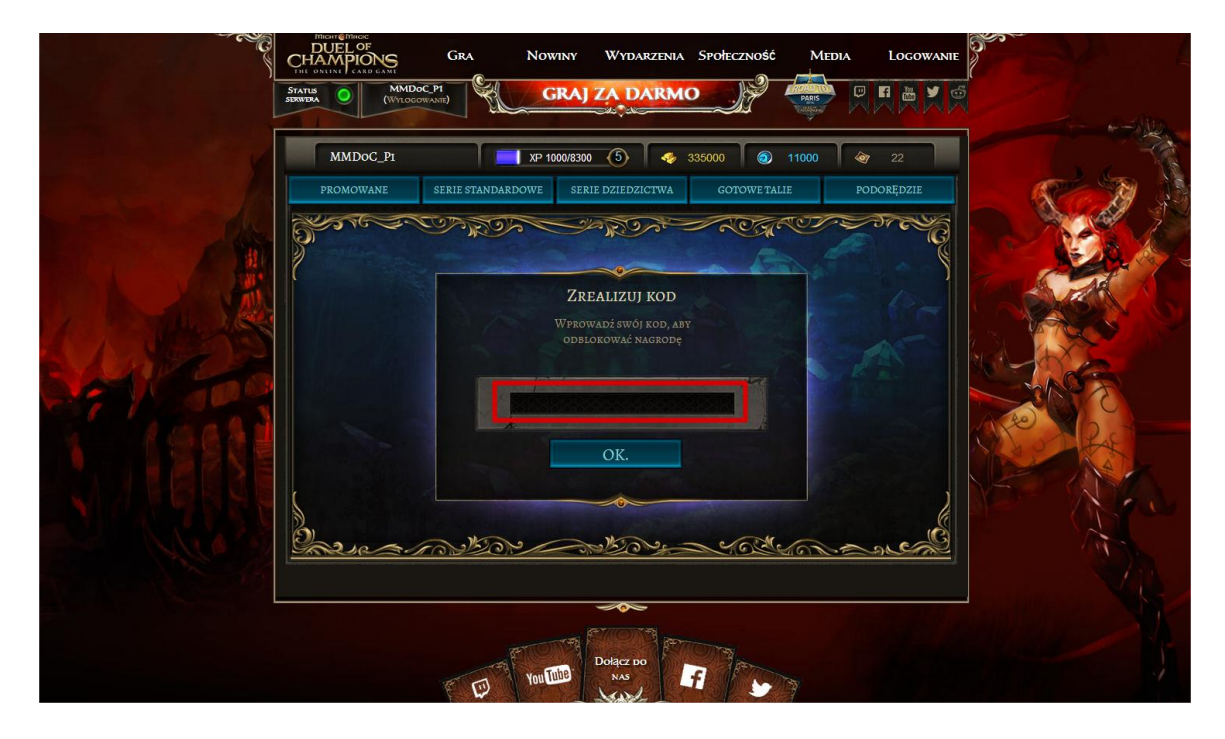

4. Jeśli jesteś nowy w świecie Might & Magic Duel of Champions, kliknij "GRAJ ZA DARMO" pośrodku ekranu i pobierz instalatora gry.

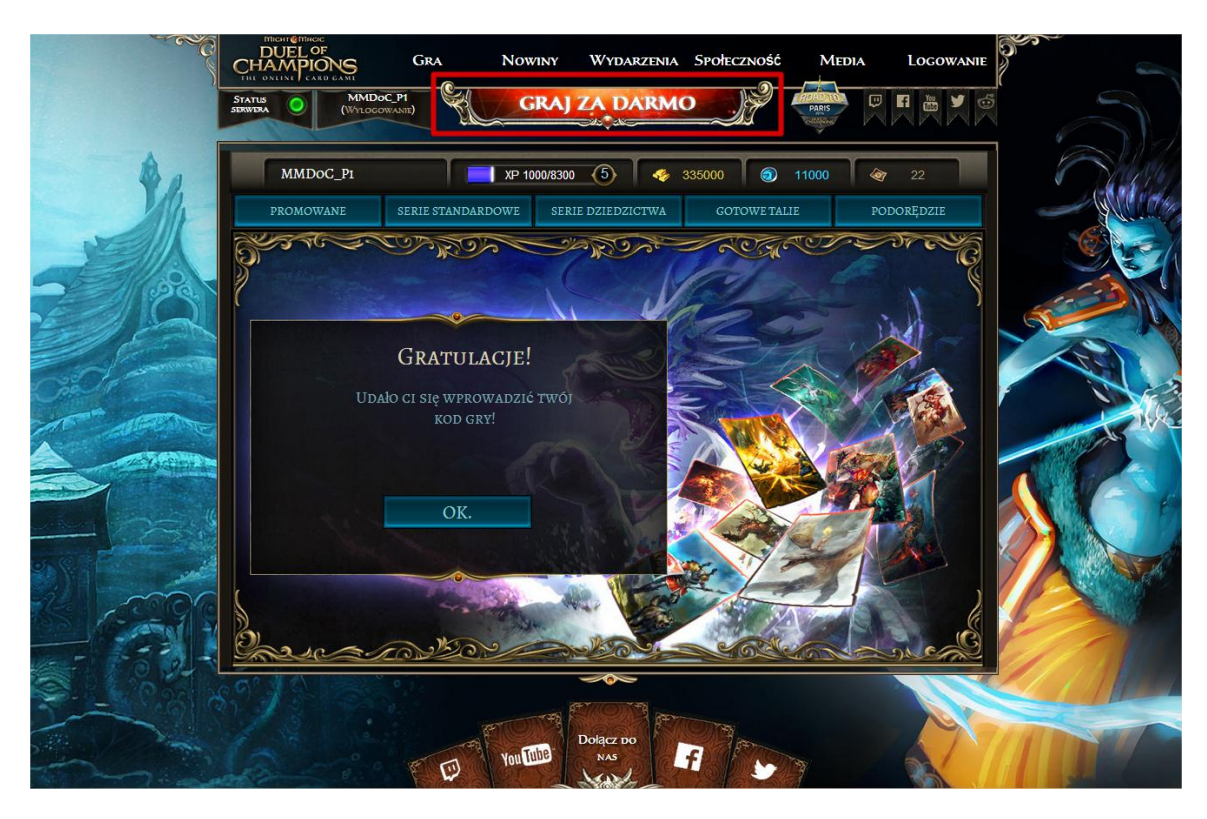

5. Po pobraniu gry kliknij w pobieranie.(Uwaga: demonstracja używa przeglądarki Chrome)

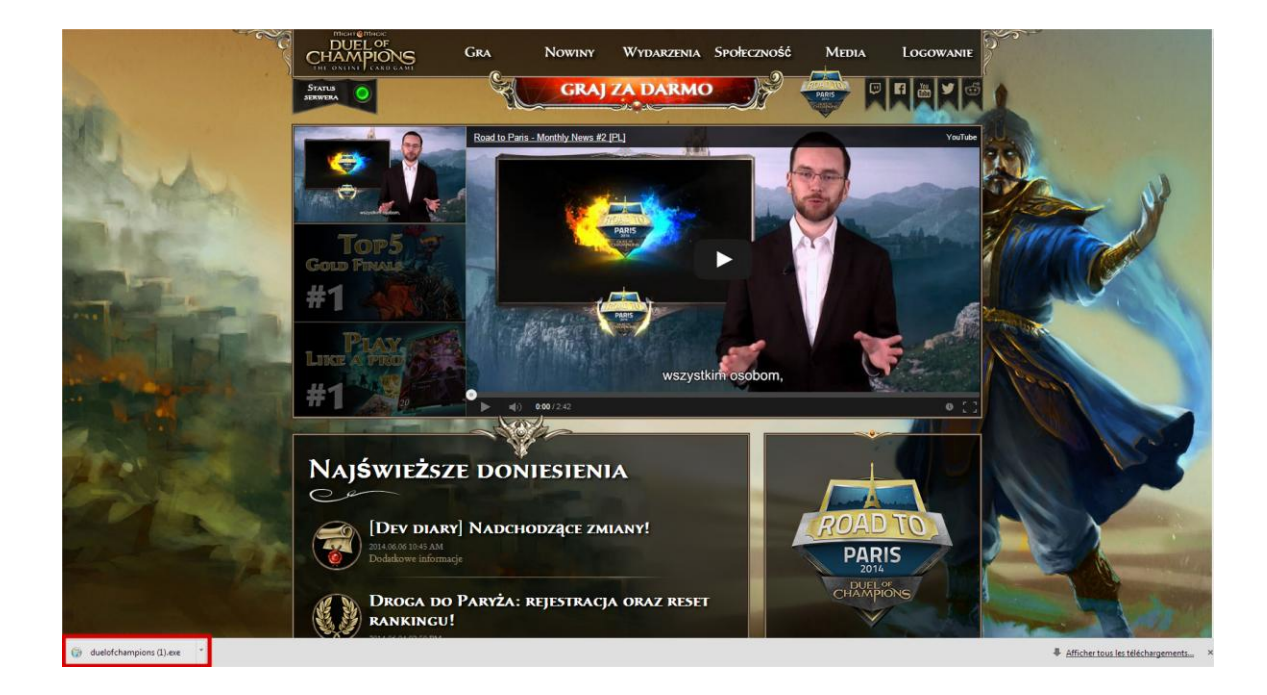

 Po pobraniu gry kliknij w pobieranie. (Uwaga: demonstracja używa przeglądarki Chrome)

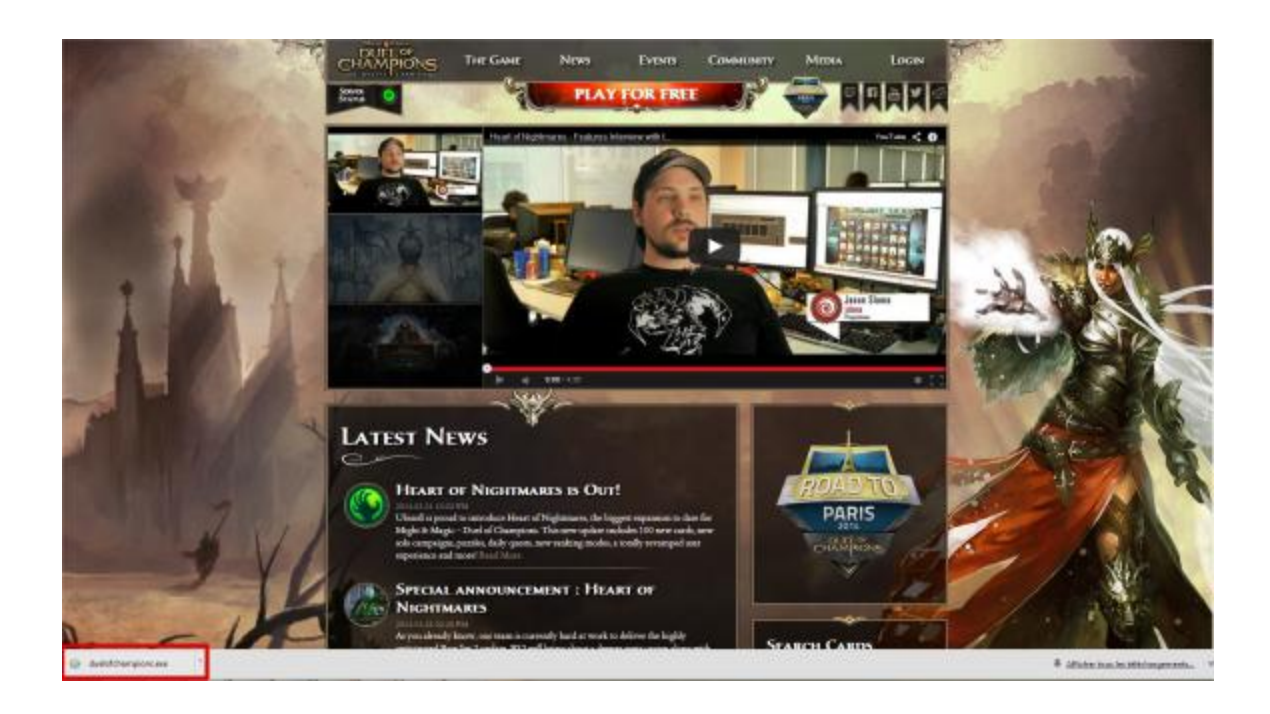

2. Wybierz język instalacji.

| istaller La | nguage                    |
|-------------|---------------------------|
|             | Please select a language. |
|             | Polski                    |
|             | OK Cancel                 |

## 3. Kliknij "Dalej".

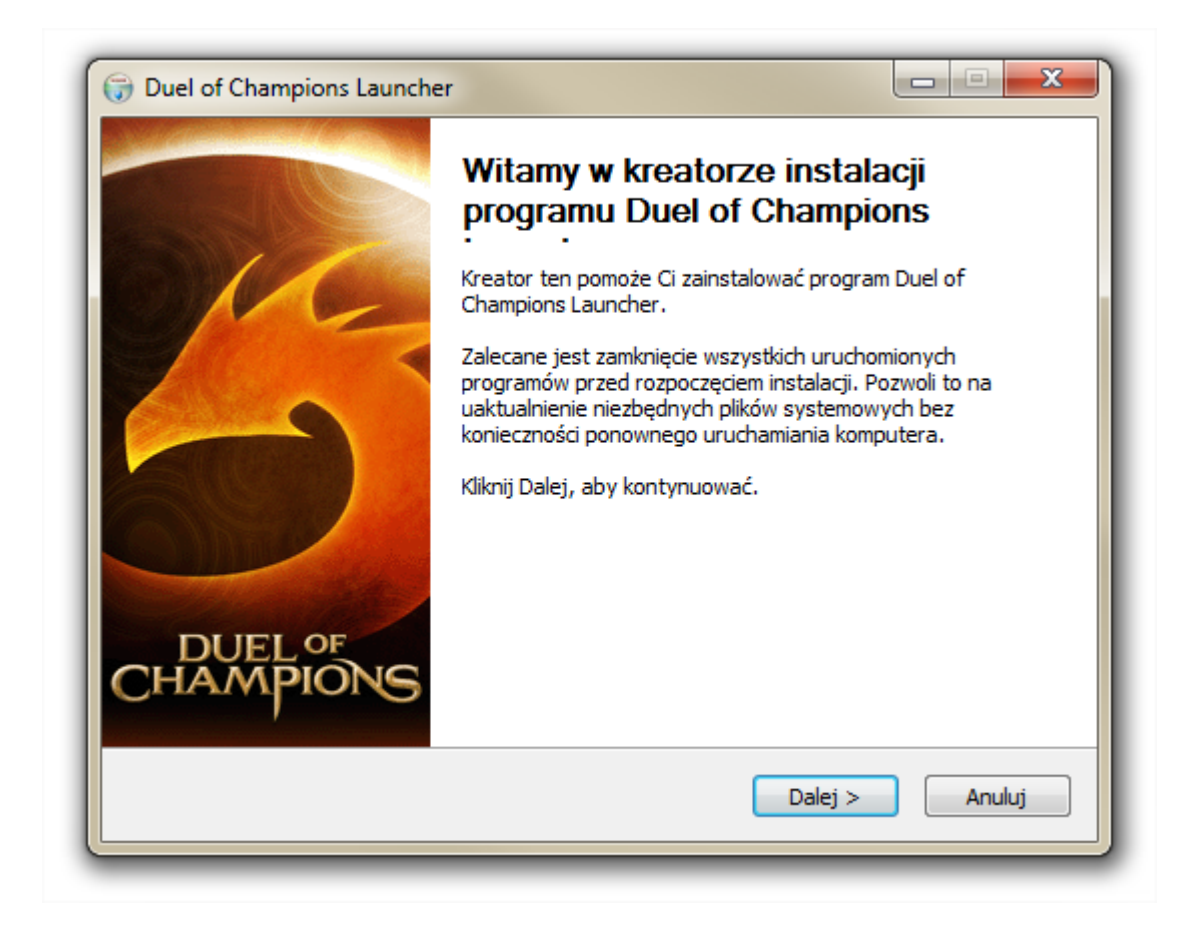

4. Przeczytaj umowę licencyjną. Jeśli się zgadzasz kliknij "Zgadzam się".

| Przed instalacją programu Duel of Champ<br>się z warunkami licencji.                                                                                                    | ions Launcher zapoznaj                                                                                                    |                                                                                                    |
|----------------------------------------------------------------------------------------------------|----------------------------------------------------------------------------------------------------|----------------------------------------------------------------------------------------------------|
| Naciśnij klawisz Page Down, aby zobaczy                                                                                                    | ć dalszą część umowy.                                                                                                    |                                                                                                    |
| UMOWA LICENCYJNA UŻYTKOWNIKA KO                                                                                                    | NCOWEGO (EULA)                                                                                                    |                                                                                                    |
| PROSIMY DOKŁADNIE ZAPOZNAĆ SIĘ Z<br>UŻYTKOWNIKA KOŃCOWEGO. Niniejsza<br>("EULA") określa warunki użytkowania gie<br>powiązanych z nimi ulepszeń, nakładek,<br>dostarczanych aktualnie i w przyszłości p<br>każdą spółkę od niej zależną lub powiąza<br>EMEA SAS, UBISOFT INC. oraz UBISOFT<br>jako "UBISOFT"). | NINIEJSZĄ UMOWĄ LICENC<br>Umowa licencyjna użytkown<br>er wideo, aplikacji, oprogran<br>aktualizacji oraz usług powia<br>przez firmę UBISOFT ENTERI<br>aną, w tym, lecz nie wyłączn<br>MOBILE GAMES SARL (okre | YJNĄ<br>ika końcowego<br>iowania,<br>izanych ("Produktu")<br>AINMENT S.A.,<br>ie, firmy UBISOFT<br>ślane dalej łącznie |
| ,                                                                                                    | rz Zgadzam sie, aby kontyn                                                                                                    | uować. Musisz                                                                                                    |
| Jeżeli akceptujesz warunki umowy, wybie                                                                                                    |                                                                                                    | nundhar                                                                                                    |
| Jeżeli akceptujesz warunki umowy, wybie<br>zaakceptować warunki umowy, aby zains                                                                                                    | talować Duel of Champions                                                                                                    | Launcher.                                                                                                    |
| Jeżeli akceptujesz warunki umowy, wybie<br>zaakceptować warunki umowy, aby zains<br>puel of Champions Launcher —                                                                                                    | talować Duel of Champions                                                                                                    | aunoner.                                                                                                    |

5. Wybierz które element Might & Magic Duel of Champions chcesz zainstalować. Aby gra pracowała poprawnie upewnij się, że oba elementy są zaznaczone. Następnie kliknij"Dalej".

| Wybierz komponenty<br>Wybierz komponenty programu              | J Duel of Champions Launcher.   |                                           |
|----------------------------------------------------------------|---------------------------------|-------------------------------------------|
| które chcesz zainstalować.                                     |                                 |                                           |
| Zaznacz komponenty, które ch<br>Kliknij Dalej, aby kontynuować | cesz zainstalować i odznacz te, | których nie chcesz instalować.            |
| Wybierz komponenty do<br>zainstalowania:                       | DotNet                          | <b>Opis</b><br>Przesuń kursor myszy       |
|                                                                | Direct X                        | nad komponent, aby<br>zobaczyć jego opis, |
|                                                                |                                 |                                           |
| W                                                              |                                 |                                           |
| wymagane miejsce: 10.8Mb                                       |                                 |                                           |
| uel of Champions Launcher ——                                   |                                 |                                           |
|                                                                | < Wstecz                        | Dalei > Anului                            |

6. Stwórz skrót do gry. Następnie kliknij "Dalej".

| Wybierz folder menu Start, w którym z<br>do programu | zostaną umieszczone skróty              | 4               |
|------------------------------------------------------|-----------------------------------------|-----------------|
| Wybierz folder w menu Start, w który                 | m chciałbyś umieścić skróty do programu | u. Możesz także |
| utworzyc nowy folder wpisując jego n                 | azwę.                                   |                 |
| Duel of Champions Launcher                           |                                         |                 |
| 7-Zip                                                |                                         | <u>_</u>        |
| Administrative Tools                                 |                                         | =               |
| Dia                                                  |                                         | =               |
| Duel of Champions Launcher                           |                                         |                 |
| Games                                                |                                         |                 |
| Google Chrome                                        |                                         |                 |
| Hansoft                                              |                                         |                 |
| Intel                                                |                                         |                 |
| IrfanView                                            |                                         | *               |
| Nie twórz skrótów                                    |                                         |                 |
| el of Champions Launcher                             |                                         |                 |
| a or shampione source or                             |                                         |                 |

7. Wybierz miejsce w którym chciałbyś stworzyć folder gry Might & Magic Duel of Champions. Następnie kliknij "Zainstaluj".

|                                                             | ę dla instalacji                                                        |                                                                        |
|-------------------------------------------------------------|-------------------------------------------------------------------------|------------------------------------------------------------------------|
| Wybierz folder, w k<br>Champions Launche                    | tórym ma być zainstalowany Duel o<br>r.                                 | of                                                                     |
| Instalator zainstalu<br>(Możesz także klikna<br>instalację. | ie program Duel of Champions Laun<br>ąć przycisk i wybrać inny folder). | icher w podanym niżej folderze.<br>. Kliknij Zainstaluj, aby rozpocząć |
|                                                             |                                                                         |                                                                        |
| - Folder docelowy -                                         |                                                                         |                                                                        |
| C:\Users\mcau                                               | hon \AppData \Roaming \Ubisoft \MMI                                     | DoC-PDCLive Przeglądaj                                                 |
| Wymagane miejsce                                            | : 10.8MB                                                                |                                                                        |
| Dostępne miejsce:                                           | 119.6GB                                                                 |                                                                        |
|                                                             |                                                                         |                                                                        |
| uel of Champions Lau                                        | ncher                                                                   |                                                                        |

8. Sprawdź ikonę "Uruchom program Duel of Champions Launcher". Następnie kliknij "Zakończ".

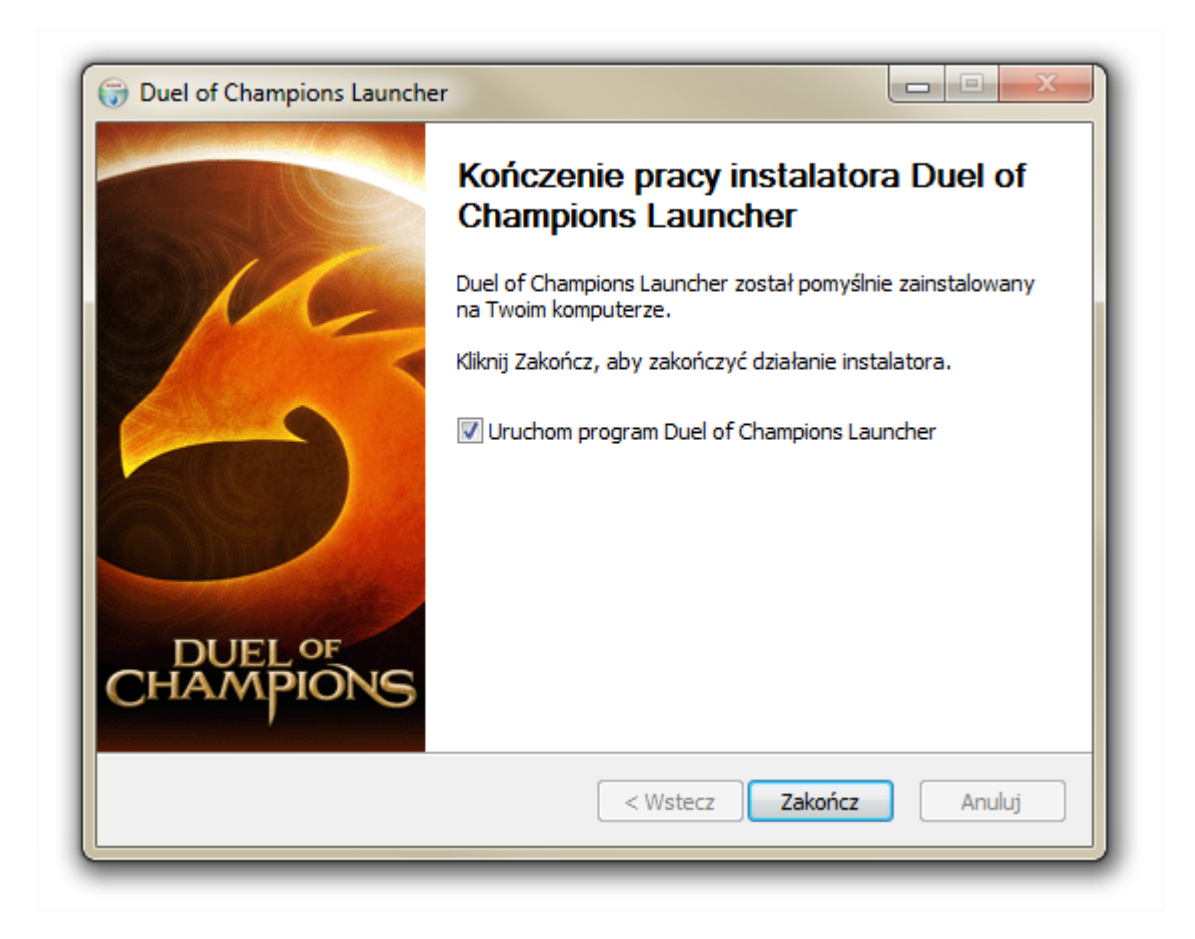

9. Aplikacja startowa pobierze ostatnią wersję gry, jeżeli będzie to potrzebne. Proszę poczekaj, może to potrwać chwilkę.

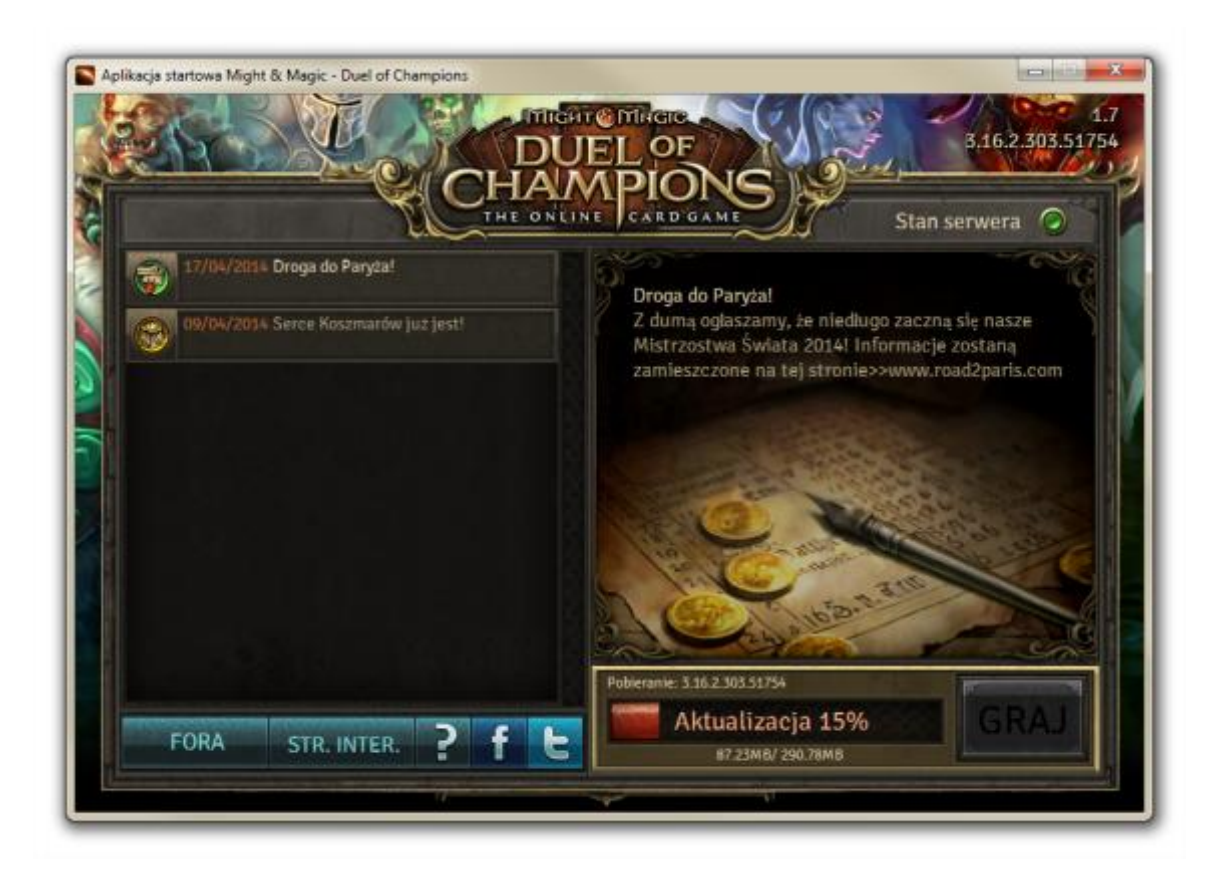

## 10. Naciśnij "GRAJ".

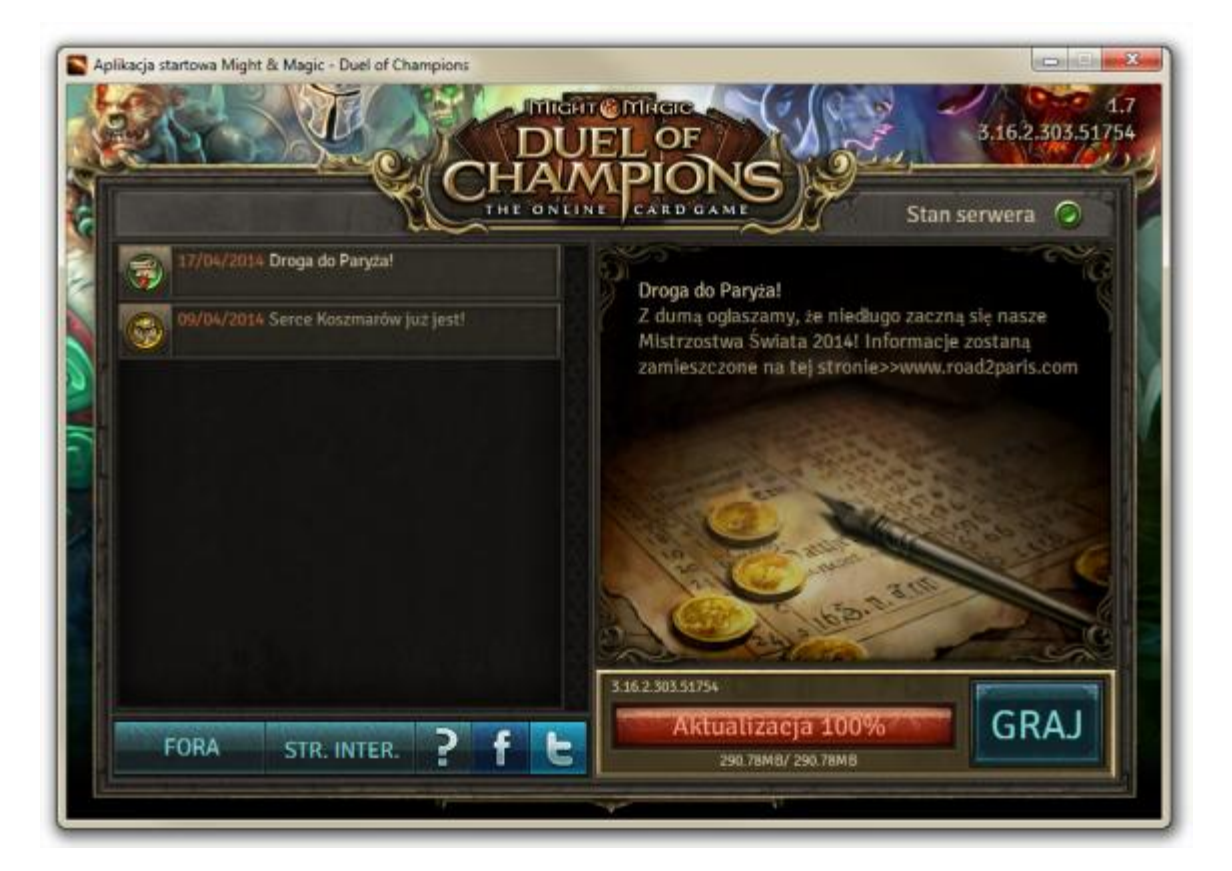

11. Ciesz się grą!